|                                                                                                    |                                                | Az adats     statisztiká     törvény    | szolgáltatás a hivatalos<br>iról szóló 2016. évi CLV.<br>24. és 26. §-a alapján<br>kötelező. | Nyilvántartási szám:<br><b>1470</b> |  |  |
|----------------------------------------------------------------------------------------------------|------------------------------------------------|-----------------------------------------|----------------------------------------------------------------------------------------------|-------------------------------------|--|--|
| NEMZETKÖZI Ü                                                                                                    | NEMZETKÖZI ÜZLETI ÉS SZÁLLÍTÁSI SZOLGÁLTATÁSOK |                                         |                                                                                              |                                     |  |  |
|                                                                                                    | 2023. má                                       | <mark>ásodik</mark> ne                  | egyedév                                                                                      |                                     |  |  |
| AZ EURÓPAI UNIÓS ÉS EGYÉB ORSZÁGOKKAL LEBONYOLÍTOTT<br>SZOLGÁLTATÁSOK ÉS REEXPORT                                                                                                    |                                                |                                         |                                                                                              |                                     |  |  |
| Adatszolgáltatók: a megfigyelésbe bevont gazdasági,<br>költségvetési, valamint nonprofit szervezetek (beleértve a<br>képviseleteket is).<br>Az adatszolgáltatás elmulasztása, illetve a hamis adatszolgáltatás a<br>hivatalos statisztikáról szóló 2016. évi CLV. törvény 32-33. §-a<br>alapján közigazgatási bírság kiszabását vonhatja maga után. |                                                |                                         |                                                                                              |                                     |  |  |
| Az adatszolgáltatás a Stt. felhatalmazása<br>rendelet alapján történik, figyelemmel a 1                                                                                                    | a alapján kiadott O<br>184/2005/EK, a 707      | rszágos Statisztik<br>7/2009/EK és az t | ai Adatfelvételi Programro<br>555/2012/EU rendeletekre                                       | ól szóló Korm.<br>e.                |  |  |
| Törzsszám: 19156972                                                                                                    | Statisztikai f                                 | főtevékenység:                          | 8542                                                                                         | Vármegye: 01                        |  |  |
| Neve: Budapesti Corvinus Egye                                                                                                    | tem                                            |                                         |                                                                                              |                                     |  |  |
| Címe: 1093 Budapest 09. ke                                                                                                    | er.,FŐVÁM TÉR 8.                               |                                         |                                                                                              |                                     |  |  |
| Beérkezési határidő: 2023.07.17                                                                                                    |                                                |                                         |                                                                                              |                                     |  |  |
| Beküldés módja: a KSH ELEKTRA re                                                                                                    | endszerén keresztü                             | il <u>http://elektr</u>                 | a.ksh.hu                                                                                     |                                     |  |  |
| Kapcsolat: www.ksh.hu → Adatszolga                                                                                                    | áltatóinknak $\rightarrow$ Nyc                 | omtatványok → M                         | lunkatársak elérhetőségei                                                                    |                                     |  |  |
| A kitöltéssel és adattovábbítással ka                                                                                                    | ocsolatos kérdése                              | eit az alábbi telet                     | fonszámon vagy e-mail (                                                                      | címen teheti fel:                   |  |  |
| KSH-ELEKTRA ügyfélszolgálat                                                                                                    | telefonszáma: 80                               | 0/200-766                               |                                                                                              |                                     |  |  |
|                                                                                                    | elérése a honlapo                              | on: <u>https://kapcs</u>                | solat.ksh.hu/ContactCente                                                                    | <u>er/</u>                          |  |  |
|                                                                                                    | A kérdőívet jóva                               | áhagyó vezető a                         | datai                                                                                        |                                     |  |  |
| neve                                                                                                    | beosztása                                      | telefonszáma                            | e-mail                                                                                       | címe                                |  |  |
| Such Ildikó                                                                                                    | pénzügyi vez¹                                  | 1-482-7101                              | ildiko.such@uni-corvin                                                                       | us.hu                               |  |  |
| A kitöltő adatai                                                                                                    |                                                |                                         |                                                                                              |                                     |  |  |
| neve                                                                                                    | beosztása                                      | telefonszáma                            | e-mail                                                                                       | címe                                |  |  |
|                                                                                                    | penzugyi vez <sup>1</sup>                      | 1-482-7101                              | IIIaiko.sucn@uni-corvin                                                                      | us.nu                               |  |  |
| Megjegyzés                                                                                                    |                                                |                                         |                                                                                              |                                     |  |  |
|                                                                                                    |                                                |                                         |                                                                                              |                                     |  |  |
| A kérdőív kitölté                                                                                                    | ésére fordított idő                            | : <u>60</u> pe                          | erc                                                                                          |                                     |  |  |
|                                                                                                    |                                                |                                         |                                                                                              |                                     |  |  |

#### Köszönjük az együttműködésüket!

2023. második

negyedév

További szolgáltatás hozzáadása: jobb oldalon alul, vagy felül a zöld nyílra kattintva

| a) A szolgáltatásfajta megnevezése:          |               |     |
|----------------------------------------------|---------------|-----|
| Hirdetés, piackutatás és közvélemény-kutatás | b) EBOPS-kód: | 278 |

## TOVÁBBI PARTNERORSZÁG hozzáadása: a táblázatba, majd a zöld nyílra kattintva

|   | c) Partnerországkód | d) Partnerország megneve | ezése:    | e) Érték (áfa nélkül) / ezer forint |
|---|---------------------|--------------------------|-----------|-------------------------------------|
| 1 | GB                  | Egyesült Királyság       |           | 409                                 |
| 2 | KZ                  | Kazahsztán               |           | 279                                 |
| 3 | CN                  | Kína                     |           | 776                                 |
| 4 | RS                  | Szerbia                  |           | 232                                 |
|   |                     |                          | Összesen: | 1 696                               |

2023. második

negyedév

További szolgáltatás hozzáadása: jobb oldalon alul, vagy felül a zöld nyílra kattintva

| a) A szolgáltatásfajta megnevezése:    |               |     |
|----------------------------------------|---------------|-----|
| Adatbázis-szolgáltatás, on-line kiadás | b) EBOPS-kód: | 890 |

## TOVÁBBI PARTNERORSZÁG hozzáadása: a táblázatba, majd a zöld nyílra kattintva

|   | c) Partnerországkód | d) Partnerország megneve  | ezése:    | e) Érték (áfa nélkül) / ezer forint |
|---|---------------------|---------------------------|-----------|-------------------------------------|
| 1 | GB                  | Egyesült Királyság        |           | 5 418                               |
| 2 | US                  | Amerikai Egyesült Államok |           | 9 649                               |
| 3 | AU                  | Ausztrália                |           | 82                                  |
|   |                     |                           | Összesen: | 15 149                              |

2023. második

negyedév

További szolgáltatás hozzáadása: jobb oldalon alul, vagy felül a zöld nyílra kattintva

| a) A szolgáltatásfajta megnevezése: |  |
|-------------------------------------|--|
|                                     |  |

Egyéb (máshová nem sorolt) üzleti, szakmai és műszaki szolgáltatások

b) EBOPS-kód:

284

### TOVÁBBI PARTNERORSZÁG hozzáadása: a táblázatba, majd a zöld nyílra kattintva

|   | c) Partnerországkód | d) Partnerország megnev   | ezése:    | e) Érték (áfa nélkül) / ezer forint |
|---|---------------------|---------------------------|-----------|-------------------------------------|
| 1 | GB                  | Egyesült Királyság        |           | 64                                  |
| 2 | US                  | Amerikai Egyesült Államok |           | 1 760                               |
| 3 | NO                  | Norvégia                  |           | 274                                 |
| 4 | СА                  | Kanada                    |           | 64                                  |
|   |                     |                           | Összesen: | 2 162                               |

2023.

második negyedév

További szolgáltatás hozzáadása: jobb oldalon alul, vagy felül a zöld nyílra kattintva

| a) A szolgáltatásfajta megnevezése: |               |     |
|-------------------------------------|---------------|-----|
| Számítástechnikai szolgáltatások    | b) EBOPS-kód: | 263 |

## TOVÁBBI PARTNERORSZÁG hozzáadása: a táblázatba, majd a zöld nyílra kattintva

|   | c) Partnerországkód | d) Partnerország megneve  | ezése:    | e) Érték (áfa nélkül) / ezer forint |
|---|---------------------|---------------------------|-----------|-------------------------------------|
| 1 | GB                  | Egyesült Királyság        |           | 650                                 |
| 2 | CN                  | Kína                      |           | 41                                  |
| 3 | US                  | Amerikai Egyesült Államok |           | 7                                   |
|   |                     |                           | Összesen: | 698                                 |

# **IMPORT**

második negyedév

2023.

További szolgáltatás hozzáadása: jobb oldalon alul, vagy felül a zöld nyílra kattintva

| a) A szolgáltatásfajta megnevezése: |               |  |
|-------------------------------------|---------------|--|
|                                     | b) EBOPS-kód: |  |

#### TOVÁBBI PARTNERORSZÁG hozzáadása: a táblázatba, majd a zöld nyílra kattintva

c) Partnerországkód d) Partnerország megnevezése: e) Érték (áfa nélkül) / ezer forint
1
2
3
3
5
5
5
5
5
5
5
5
5
5
5
5
5
5
5
5
5
5
5
5
5
5
5
5
5
5
5
5
5
5
5
5
5
5
5
5
5
5
5
5
5
5
5
5
5
5
5
5
5
5
5
5
5
5
5
5
5
5
5
5
5
5
5
5
5
5
5
5
5
5
5
5
5
5
5
5
5
5
5
5
5
5
5
5
5
5
5
5
5
5
5
5
5
5
5
5
5
5
5
5
5
5
5
5
5
5
5
5
5
5
5
5
5
5
5
5
5
5
5
5
5
5
5
5
5
5
5
5
5
5
5
5
5
5
5
5
5
5
5
5
5
5
5
5
5
5
5
5
5
5
5
5
5
5
5
5
5
5
5
5
5
5
5
5
5
5
5
5
5
5
5
5
5</lit

Kézzel történő kitöltés esetén szíveskedjék figyelmen kívül hagyni ezt a fejezetet!

A CSV formátumban fokozottan ügyelni kell a vezető '0'-kra,

például az Előlapon az első negyedév tárgyhónapja két karakteren 03.

### Figyelem!

Ha a fájlt Excelben készíti elő, a számokat szövegként kell formázni.

1. Jelölje ki a cellát vagy tartomány cellatartományt, amely tartalmazza a szövegként formázandó számokat.

2.Kattintson a Kezdőlap fül Szám csoportjában a Számformátum lista melletti nyílra, és válassza a Szöveg elemet.

| Sorszám: | lrány(1-Import, 2-Export): | EBOPS-kód: | Ország-kód: | Összeg: |
|----------|----------------------------|------------|-------------|---------|
|          |                            |            |             |         |

Kézzel történő kitöltés esetén szíveskedjék figyelmen kívül hagyni ezt a fejezetet!

A CSV formátumban fokozottan ügyelni kell a vezető '0'-kra,

például az Előlapon az első negyedév tárgyhónapja két karakteren 03.

### Figyelem!

Ha a fájlt Excelben készíti elő, a számokat szövegként kell formázni.

1. Jelölje ki a cellát vagy tartomány cellatartományt, amely tartalmazza a szövegként formázandó számokat.

2.Kattintson a Kezdőlap fül Szám csoportjában a Számformátum lista melletti nyílra, és válassza a Szöveg elemet.

| Sorszám: | lrány(1-Import, 2-Export): | EBOPS-kód: | Ország-kód: | Összeg: |
|----------|----------------------------|------------|-------------|---------|
|          |                            |            |             |         |

Kézzel történő kitöltés esetén szíveskedjék figyelmen kívül hagyni ezt a fejezetet!

A CSV formátumban fokozottan ügyelni kell a vezető '0'-kra,

például az Előlapon az első negyedév tárgyhónapja két karakteren 03.

### Figyelem!

Ha a fájlt Excelben készíti elő, a számokat szövegként kell formázni.

1. Jelölje ki a cellát vagy tartomány cellatartományt, amely tartalmazza a szövegként formázandó számokat.

2.Kattintson a Kezdőlap fül Szám csoportjában a Számformátum lista melletti nyílra, és válassza a Szöveg elemet.

| Sorszám: | lrány(1-Import, 2-Export): | EBOPS-kód: | Ország-kód: | Összeg: |
|----------|----------------------------|------------|-------------|---------|
|          |                            |            |             |         |

Kézzel történő kitöltés esetén szíveskedjék figyelmen kívül hagyni ezt a fejezetet!

A CSV formátumban fokozottan ügyelni kell a vezető '0'-kra,

például az Előlapon az első negyedév tárgyhónapja két karakteren 03.

#### Figyelem!

Ha a fájlt Excelben készíti elő, a számokat szövegként kell formázni.

1. Jelölje ki a cellát vagy tartomány cellatartományt, amely tartalmazza a szövegként formázandó számokat.

2.Kattintson a Kezdőlap fül Szám csoportjában a Számformátum lista melletti nyílra, és válassza a Szöveg elemet.

| Sorszám: | lrány(1-Import, 2-Export): | EBOPS-kód: | Ország-kód: | Összeg: |
|----------|----------------------------|------------|-------------|---------|
|          |                            |            |             |         |

# Űrlapon előforduló rövidített szövegek jegyzéke

<sup>1</sup> pénzügyi vezető